## UTILISATION DU TABLEUR GRAPHEUR LIBREOFFICE CALC

| Ouvrir un fichier                                                                         | Construire un deuxième axe (Y)                                                   |
|-------------------------------------------------------------------------------------------|----------------------------------------------------------------------------------|
| Ou menu «Fichier/Ouvrir» et rechercher le fichier de données.                             | - Double-cliquer sur la courbe à laquelle vous voulez attribuer un axe           |
|                                                                                           | différent Série de données Onglet Options Cacher «Ave V secondaire»              |
|                                                                                           | (mise à l'échelle de la courbe sélectionnée indépendemment des autres)           |
| Construire et remplir un tableau de mesures                                               |                                                                                  |
| - Inscrire les valeurs de la variable X dans la colonne de gauche                         |                                                                                  |
| - Utiliser ensuite autant de colonnes que de paramètres Y mesurés                         | Légender le graphique                                                            |
| A B C                                                                                     | -Menu «insertion»                                                                |
|                                                                                           | <u>F</u> ichier É <u>d</u> ition <u>A</u> ffichage <u>I</u> nsertion             |
| 3 1 3 90                                                                                  | Titre du graphique                                                               |
|                                                                                           | Axe des abscisses (X)                                                            |
| Réaliser des calculs                                                                      | Axe des ordonnées (Y) (axe Y1)                                                   |
| - Sélectionner la cellule destinée à recevoir le résultat                                 | Sous titre pour l'axe des (Y) superposé (axe Y2)                                 |
| Soit utiliser les fonctions intégrées au logiciel                                         | S'ils n'ont pas été insérés au moment de la construction                         |
| Insertion/Fonction, puis choisir une fonction                                             |                                                                                  |
| Soit taper directement la fonction                                                        |                                                                                  |
| - Taper = et la fonction                                                                  | Mettre en forme le graphique                                                     |
| - Modifier éventuellement la fonction manuellement en respectant la                       | - Sélectionner l'élément à mettre en forme (double clic)                         |
| syntaxe                                                                                   | - Selectionner le type de mise en forme                                          |
| Ex : =SOMME(B2:B12) de B2 à B12 ou =SOMME(B4;C5) de B4 + C5                               | Ex : couleur et forme des points, couleur et forme des courbes                   |
| Construire un graphique du type y = f(x)                                                  |                                                                                  |
| -Sélectionner la 1 <sup>ère</sup> cellule des valeurs de la colonne X (ou de son intitulé |                                                                                  |
| pour faire apparaître le nom des courbes dans le cadre «Légende» du                       | Mettre en forme le graphique                                                     |
| diagramme) et étendre la sélection à l'ensemble du tableau avec la souris                 | - Double-cliquer sur le diagramme pour le sélectionner intégralement             |
| ou au clavier en utilisant les touches du curseur en maintenant la touche                 | (sa bordure apparaît sous la forme d'un trait gris)                              |
| shift enfoncée                                                                            | - Sélectionner l'élément à mettre en forme (clic droit ou double clic) Propriété |
| OpenOffice mettra automatiquement en X les données de la première                         | de l'objet                                                                       |
| colonne de gauche et en Y celles des différentes colonnes de droite                       |                                                                                  |
| - Menu «insertion»                                                                        |                                                                                  |
| Fichier Edition Affichage Insertion                                                       | Construire une courbe de tendance ou une courbe de regression                    |
| 🕗 Diagramme                                                                               | Sélectionner la courbe à sélectionner                                            |
| AutoFormat de diagramme                                                                   | Menu «Insertion / Statistiques» dans «courbe de tendance» sélectionner le        |
| Afficher dans la feuille (Feuille active ou nouvelle                                      | type selon le cas                                                                |
| feuille)                                                                                  | Paramétrer l'affichage du nombre de décimales : cliquer droit sur                |
| Sélectionner un type de diagramme «Diagramme XY»                                          | l'équation                                                                       |
| Représentation                                                                            | Selectionner «propriétés de l'objet», onglet «Nombres» puis la catégorie         |
| : cocher                                                                                  | «Nompre».                                                                        |
| Titre du diagramme ; Légende; Titres des axes X et Y                                      |                                                                                  |
|                                                                                           |                                                                                  |